Plataformas: Windows 10, Windows 8, Windows 7, Vista, Windows XP

- 1. Inicie el menú Inicio de Windows
- 2. Haga clic en Programas (Todas las aplicaciones en Windows 10)
- 3. Busque Java en los programas que aparecen
- 4. Haga clic en Configurar Java para iniciar el panel de control de Java

| 🙆 Panel de Control de Java —                                                                                                    |                        | ×  |
|----------------------------------------------------------------------------------------------------|------------------------|----|
| General Actualizar Java Seguridad Avanzado                                                                                                    |                        |    |
| 🖂 Activar el contenido Java en el explorador                                                                                                    |                        |    |
|                                                                                                    |                        |    |
| Nivel de seguridad de las aplicaciones que no están en la lista de excepción de sitios                                                                                                    |                        |    |
| O Muy Alta                                                                                                    |                        |    |
| Solo se podrán ejecutar las aplicaciones Java identificadas con un certificado de un<br>de certificación de confianza y solo si el certificado se puede verificar como no revo                | na autoridad<br>ocado. | đ  |
| Alta                                                                                                    |                        |    |
| Se podrán ejecutar las aplicaciones Java identificadas con un certificado de una au<br>certificación de confianza, incluso si no se puede verificar el estado de revocación e<br>certificado. | itoridad de<br>del     |    |
| Lista de excepciones de sitios<br>Las aplicaciones iniciadas desde los sitios que se enumeran a continuación se podrán<br>después de las peticiones de datos de seguridad apropiadas.         | ejecutar<br>de sitios  | _  |
| Restaurar Peticiones de Datos de Seguridad Gestionar Ce                                                                                                    | ertificados            |    |
| Aceptar Cancelar                                                                                                    | Aplica                 | ar |

Direcciones:

http://recursostic.educacion.es

http://www.ceiploreto.es

http://agrega.educacion.es

http://centros.edu.xunta.es

http://cerezo.pntic.mec.es

http://roble.pntic.mec.es

https://www.educantabria.es

http://www.i-matematicas.com

http://docentes.educacion.navarra.es

| lista de excepciones de sitios                                                                                                    | ×  |
|----------------------------------------------------------------------------------------------------|----|
| Las aplicaciones iniciadas desde los sitios que se enumeran a continuación se podrán ejecutar después<br>las peticiones de datos de seguridad apropiadas. | de |
| Ubicación                                                                                                    |    |
| http://recursostic.educacion.es                                                                                                    |    |
|                                                                                                    |    |
| Agregar Eliminar                                                                                                    |    |
| Los protocolos FILE o HTTP se consideran un riesgo para la seguridad.                                                                                     |    |
| Se reconnerida el dao de sitos nº restar disponibles.                                                                                                    |    |
| Aceptar Cancelar                                                                                                    |    |
| 1º Agregar                                                                                                    |    |
| 2º Escribir una por una las direcciones 3º Aceptar                                                                                                    |    |

[4º Repetir este proceso para cada una de las direcciones]